# Self service password reset

This document will provide the steps for utilizing Okta's self-service features to provide the following login assistance:

- Ability to reset an unknown or expired network password
- Ability to unlock a network account

# In order to utilize the self-service password reset feature, you must have the following factors configured in your Okta profile:

• Forgotten Password Question - this is required for ALL methods of self-service password reset in Okta

You must also have previously configured at least one of the following "extra verification" methods of authentication for self-service password reset:

*Note:* This is SEPARATE from setting up these factors for multi-factor authentication.

- Email (secondary email address required)
- SMS Text messaging

These 3 factors are the approved methods for self-service password reset, other MFA methods are not included at this time for these self-services. For more information on how to set up these factors, please refer to the <u>Okta - MFA factor enrollment documentation</u>.

**IMPORTANT:** After resetting your password, <u>you must login to VPN and sync your new</u> <u>password with your local computer profile</u> to prevent password lockout. Instructions on how to complete these steps are below as well.

For instructions on using specific features:

- For password reset functionality, see the Password reset section
- For account unlock, see the <u>Account unlock section</u>
- For syncing your password on your computer via VPN, see the VPN sync section

## Password reset procedure

1. Navigate to the Standard Industries Okta login page

https://standardindustries.okta-emea.com

2. Click the link for "Need help signing in"

| standard              |
|-----------------------|
|                       |
| Sign In               |
| Username              |
|                       |
| Password              |
|                       |
| Remember me           |
| Sign In               |
| Need help signing in? |

3. Click the link for "Forgot Password"

| sta                   | indard  |
|-----------------------|---------|
|                       |         |
|                       |         |
|                       | Sign In |
| Username              |         |
|                       |         |
| Password              |         |
|                       |         |
| Remember me           |         |
|                       | Sign In |
| Need help signing in? |         |
| Forgot password?      | 3       |
| Unlock account?       | -       |
| Help                  |         |

4. When presented with the <u>Reset Password</u> screen, enter your Okta user name

this should also be your primary email address in the format of <u>firstname.lastname@domain</u> (e.g. - GAF.User@gaf.com)

| standard                                                                         |  |  |
|----------------------------------------------------------------------------------|--|--|
| Reset Password                                                                   |  |  |
| Lokta.test15@gaf.com                                                             |  |  |
| SMS or Voice Call can only be used if a mobile phone number has been configured. |  |  |
| Reset via SMS                                                                    |  |  |
| Reset via Voice Call                                                             |  |  |
| Reset via Email                                                                  |  |  |
| Back to Sign In                                                                  |  |  |

- 5. Choose the method by which you want to reset your password.
  - a. For Reset via SMS, proceed to the SMS Text recovery section

All methods require the chosen factor to have been configured on your Okta account **prior to** the reset attempt.

### SMS Text recovery

- 1. Verify you have entered the correct user name
- 2. Click Reset via SMS

| standard                                                             |                |
|----------------------------------------------------------------------|----------------|
| Reset Password                                                       |                |
| Email or Username                                                    |                |
| okta.test15@gaf.com                                                  |                |
| SMS or Voice Call can only be used if<br>number has been configured. | a mobile phone |
| Reset via SMS                                                        | 2              |
| Reset via Voice Cal                                                  | I              |
| Reset via Email                                                      |                |
| Back to Sign In                                                      |                |

- 3. Enter the code provided via text message
- 4. Click Verify

| standard                               |
|----------------------------------------|
| ?                                      |
| Enter verification code sent via SMS   |
| Enter Code                             |
| 619064 3 Sent                          |
| Verify 4                               |
| Didn't receive a code? Reset via email |
| Back to Sign In                        |

- 5. Enter the answer to your Forgotten Password Challenge question
- 6. Click Reset Password

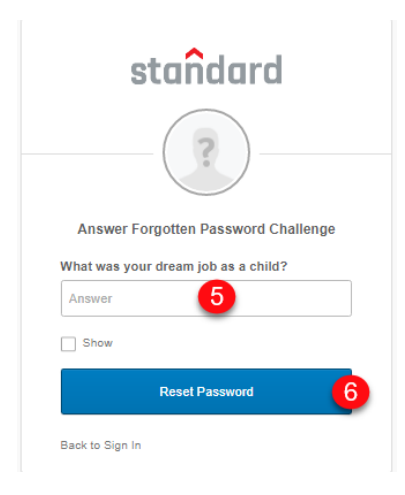

- 7. Enter the same new password in both password boxes
  - a. (must meet all standard password requirements)
- 8. Click Reset Password

| standard                                                                                                    |                                                                                                    |
|----------------------------------------------------------------------------------------------------|----------------------------------------------------------------------------------------------------|
| Reset your Okta passwo                                                                                                    | rd                                                                                                    |
| Password requirements: at least 8 cf<br>lowercase letter, an uppercase letter,<br>symbol, no parts of your username<br>include your first name, does not inclu<br>name. Your password cannot be any of<br>passwords. At least 1 day(s) must ha<br>since you last changed your pas | naracters, a<br>a number, a<br>, does not<br>ide your last<br>of your last 3<br>ive elapsed<br>sword. |
| New password                                                                                                    |                                                                                                    |
|                                                                                                    |                                                                                                    |
| Repeat password                                                                                                    | 7                                                                                                    |
|                                                                                                    |                                                                                                    |
|                                                                                                    |                                                                                                    |
|                                                                                                    |                                                                                                    |
| Reset Password                                                                                                    | 8                                                                                                    |

## SMS account unlock procedure

1. Navigate to the Standard Industries Okta login page

https://standardindustries.okta-emea.com

2. Click the link for "Need help signing in"

| sta                   | ind     | ard |  |
|-----------------------|---------|-----|--|
|                       |         |     |  |
|                       | Sign In |     |  |
| Username              |         |     |  |
| Password              |         |     |  |
|                       |         |     |  |
|                       | Sign In |     |  |
| Need help signing in? |         | 6   |  |

3. Click the link for "Unlock Account"

| sto                  | andard  |
|----------------------|---------|
|                      |         |
|                      |         |
|                      | Sign In |
| Username             |         |
|                      |         |
| Password             |         |
|                      |         |
| Remember me          |         |
|                      | Sign In |
| Need help signing in | 2       |
| Forgot password?     | 3       |
| Unlock account?      |         |
| Holp                 |         |

4. When presented with the <u>Reset Password</u> screen, enter your Okta user name

this should also be your primary email address in the format of <u>firstname.lastname@domain</u> (e.g. - GAF.User@gaf.com)

5. Click Send SMS

| standard                                                                         |  |
|----------------------------------------------------------------------------------|--|
| Unlock account                                                                   |  |
| Email or Username                                                                |  |
| okta.test15@gaf.com                                                              |  |
| SMS or Voice Call can only be used if a mobile phone number has been configured. |  |
| Send SMS 5                                                                       |  |
| Voice Call                                                                       |  |
| Send Email                                                                       |  |
| Back to Sign In                                                                  |  |

- 6. Once received, enter the code from the text message
- 7. Click Verify

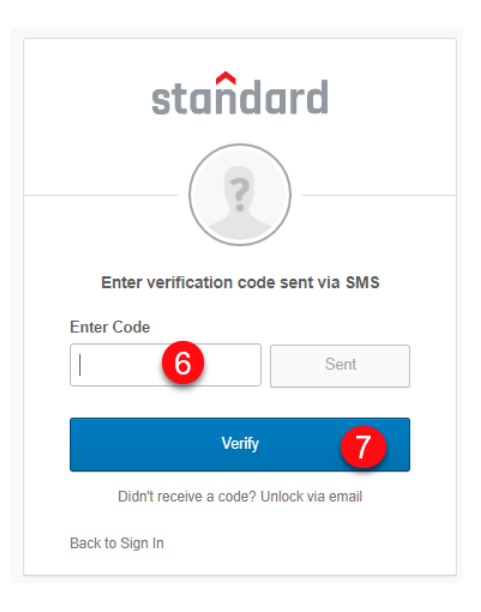

- 8. Answer the Account Unlock Account Challenge question
- 9. Click Unlock Account

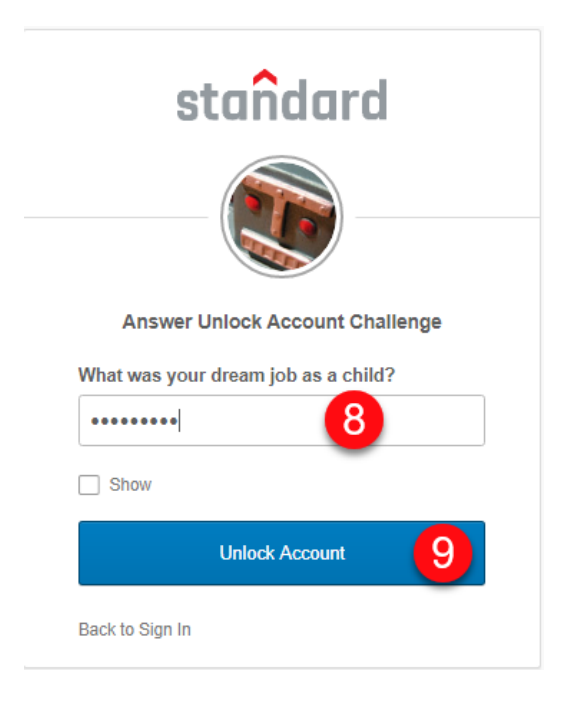

#### 10. Click Back to Sign In

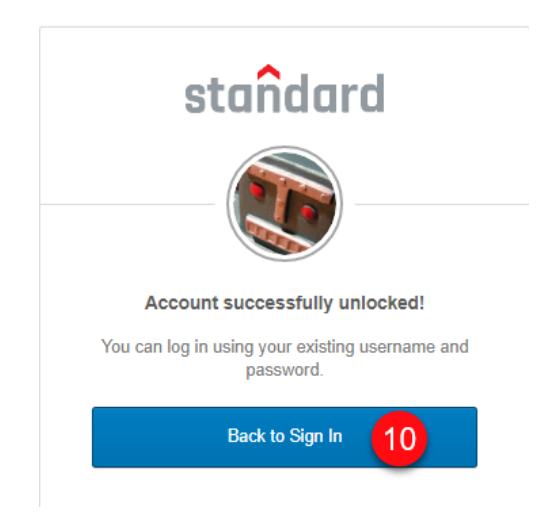

11. Log into Okta using your normal user credentials

#### VPN password sync to local computer profile

1. Log into VPN with your new password (you may need to wait 5 minutes for your new password to work). Please see instructions on connecting to VPN for PC and Mac below:

Connecting to VPN
<u>PC | Mac</u>

2. Press and hold CTRL + ALT + DEL. Click "Lock." Unlock your computer with your new password to ensure your local computer profile is updated with your new credentials.

| Lock                    |
|-------------------------|
| Switch user<br>Sign out |
| Change a password       |
| Task Manager            |
| Cancel                  |